## 採点ナビクラウド 取り込んだ解答の削除方法 (みんなで採点モード)

Ver1.0

以下の手順により、誤って取り込んだ解答データを削除することが可能となります。 解答データを一度削除すると元に戻すことはできませんので、慎重にご操作くださいませ。 また、複数人で採点をされる場合につきましては、他の先生がご作業中であると変更できない部分がございます。

あらかじめ、採点をされている先生がいないかご確認いただきますようお願い申し上げます。

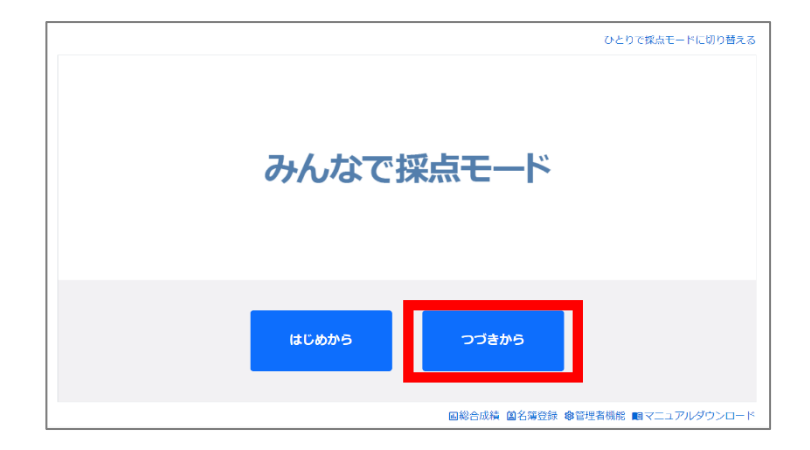

①みんなで採点モードのホーム画面より
「つづきから」を選択します

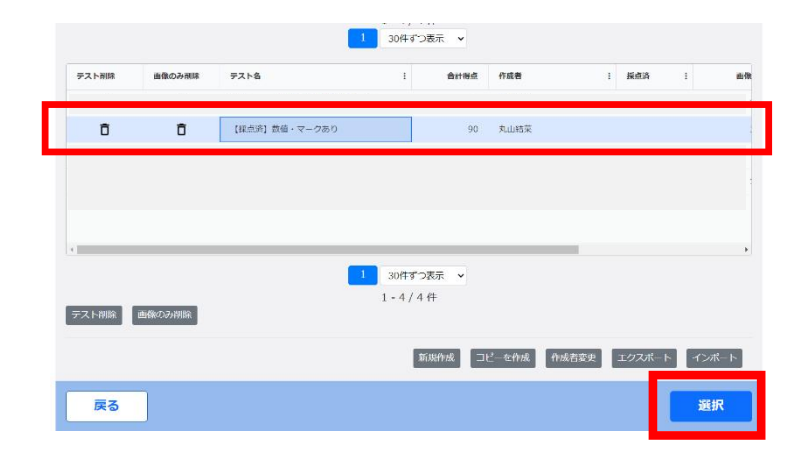

②該当のテストを選択後、画面右下「選択」をクリックします

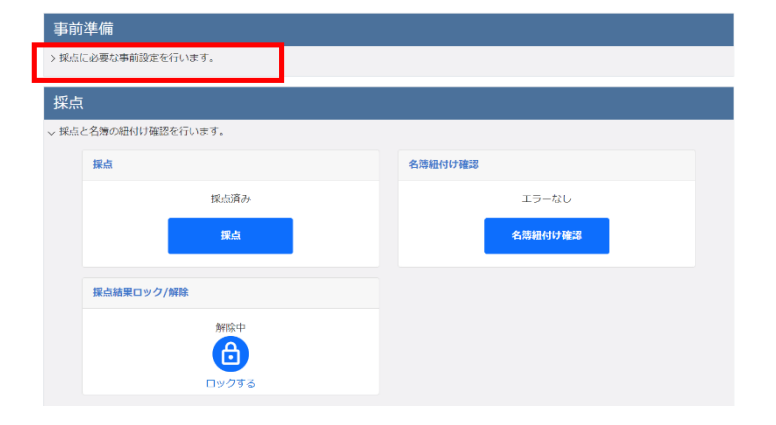

③事前準備画面が折りたたまれている場合は 「事前準備」の下をクリックします  ④事前準備ロックが「ロックする」に なっています。
クリックをしてロックを解除します。

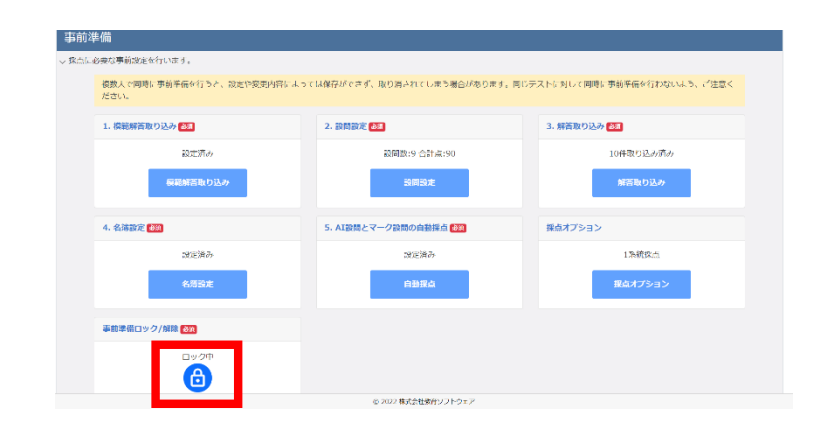

⑤画面右上「解答取り込み」を クリックします

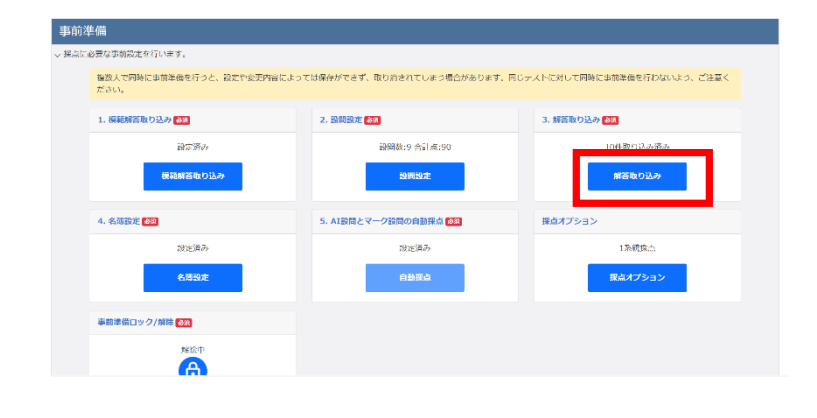

⑥取り込んだ解答一覧が表示されます

該当の解答の左側にあります、 ゴミ箱マークをクリックしてください

| 答        |         |   |   |     |     |          |                |   |                                            |              |   |         |      |       |  |
|----------|---------|---|---|-----|-----|----------|----------------|---|--------------------------------------------|--------------|---|---------|------|-------|--|
| 解答画像の取り  | 0込み     |   |   |     |     |          |                |   |                                            |              |   |         |      |       |  |
| 解答一解     |         |   |   |     |     |          |                |   |                                            |              |   |         |      |       |  |
| なり込み仲裁:1 | 049     |   |   |     |     |          |                | 1 | -10/10作<br>30件ずD張示 >                       |              |   |         |      |       |  |
| 81#      | 8059464 | # | 1 | a 1 | rts | 1        | 医鱼             | 1 | <b>取り込み目的</b>                              | 補正方法         | 1 | 補正ステータス | I MM | наран |  |
| ō        | 1       | 1 |   | 1   |     | 01       | 做行1大部          |   | 2024/08/20 11:07:11                        | 線正なし         |   |         | Q    | ۵     |  |
|          | 2       | 1 |   | 1   |     | 02       | 敬許2太郎          |   | 2024/08/20 11:07:11                        | 項正なし         |   |         | Ø    | Ø     |  |
| ō        | 3       | 1 |   | 1   |     | 03       | 教育3太郎          |   | 2024/08/20 11:07:11                        | 特正なし         |   |         | Q    | Ø     |  |
| ō        | 4       | 1 |   | 1   |     | 04       | 敬容4太郎          |   | 2024/08/20 11:07:11                        | 様面ない         |   |         | ٩    | ۵     |  |
| ō        | 5       | 1 |   | 1   |     | 05       | 敬約5太郎          |   | 2024/08/20 11:07:11                        | 積正なし         |   |         | ٩    | ۵     |  |
| -        | 6       | 1 |   | 1   |     | 06       | 敬容6太郎          |   | 2024/08/20 11:07:11                        | 積正なし         |   |         | ٩    | ۵     |  |
| U        |         |   |   |     |     |          |                |   |                                            |              |   |         |      |       |  |
| ō        | 7       | 1 |   | 1   |     | 07       | 教育7大部          |   | 2024/08/20 11:07:11                        | 構正なし         |   |         | ٩    | ۵     |  |
| 5<br>5   | 7       | 1 |   | 1   |     | 07<br>08 | 敬容7太郎<br>敬容6太郎 |   | 2024/08/20 11:07:11<br>2024/08/20 11:07:11 | 構正なし<br>構正なし |   |         | Q    | 0     |  |

## 【注意!】

ー度削除したデータを元に戻すことは できません。 右側に解答用紙データを確認するための 虫眼鏡マークがございます。 削除する前に該当解答をご確認いただくよう お願い申し上げます。

| 譗        |             |   |     |     |      |    |              |                              |          |   |         |     |         |   |
|----------|-------------|---|-----|-----|------|----|--------------|------------------------------|----------|---|---------|-----|---------|---|
| 解答画像の開   | なり込み        |   |     |     |      |    |              |                              |          |   |         |     |         |   |
| 解答一解     |             |   |     |     |      |    |              |                              |          |   |         |     |         |   |
| 取り込み仲数   | :1049       |   |     |     |      |    |              | 1 - 10 / 10 行<br>1 30件ずつ張示 マ |          |   |         |     |         |   |
| 818      | 10.02594844 | # | 1.4 | a i | त्रम | 1  | 医鱼           | 1 和均达み目的                     | 補正方法     | 1 | 補正ステータス | -   | 6660.00 |   |
| Ō        | 1           |   | 1   | 1   |      | 01 | 豪育1太郎        | 2024/08/20 11:07:11          | 検正なし     |   |         | ۵   | ۵       | î |
| ō        | 2           |   | 1   | 1   |      | 02 | 敬许2太郎        | 2024/08/20 11:07:11          | 模正なし     |   |         | -   | Ø       |   |
| ō        | 3           |   | 1   | 1   |      | 02 | 教育3太郎        | 2024/08/20 11:07:11          | 様面なし     |   |         | Q   | 0       |   |
| ō        | 4           |   | 1   | 1   |      | 04 | 张将4太郎        | 2024/08/20 11:07:11          | 様正なし     |   |         | Q   | 0       |   |
| ō        | 5           |   | 1   | 1   |      | 05 | 執約5太郎        | 2024/08/20 11:07:11          | 様正なし     |   |         | Q   | ۵       |   |
| ō        | 6           |   | 1   | 1   |      | 06 | 敬容6太郎        | 2024/08/20 11:07:11          | 確正なし     |   |         | Q   | ۵       |   |
| ō        | 7           |   | 1   | 1   |      | 07 | 敬容7太郎        | 2024/08/20 11:07:11          | 構正なし     |   |         | ٩   | 0       |   |
| ō        | 6           |   | 1   | 1   |      | 00 | <b>取用6本部</b> | 2024/08/20 11:07:11          | 緒正なし     |   |         | ٩   | 0       |   |
| <b>n</b> | 0           |   |     |     |      | 00 | 34220 + 01   | 2024/08/20 11-07-11          | 2017-021 |   |         | (D) | R       |   |